## آموزش تصویری ورود و ثبت نتایج در سامانه سیدا

**آدرس sida.medu.ir را در مرورگر خود تایپ کنید** 

| R   | نش آموزی (سیدا)        | سامانه یکپارچه دان |                | يەتتەن<br>بەرى<br>بەرى |
|-----|------------------------|--------------------|----------------|------------------------|
|     | . په سامانه            | ورود               |                |                        |
|     | كدملى آموزگار بدون صفر |                    | *              |                        |
|     | يرسنلي<br>جرال ج       |                    | کلمه عبور<br>* |                        |
|     |                        |                    |                |                        |
| · 📒 | كاربران                | کے ورود            |                |                        |

کاربری شما همان کد ملی شماست و رمز عبور نیز پ<mark>رسنلی</mark> همکار می باشد. پس از ورود این دو ، <mark>کدامنیتی</mark> را وارد و سپس

#### ورود کاربران را کلیک کنید

#### صفحه تغییر رمز باز شده و این پیغام برای شما نمایش داده خواهد شد اقدام به تغییر رمز نمایید

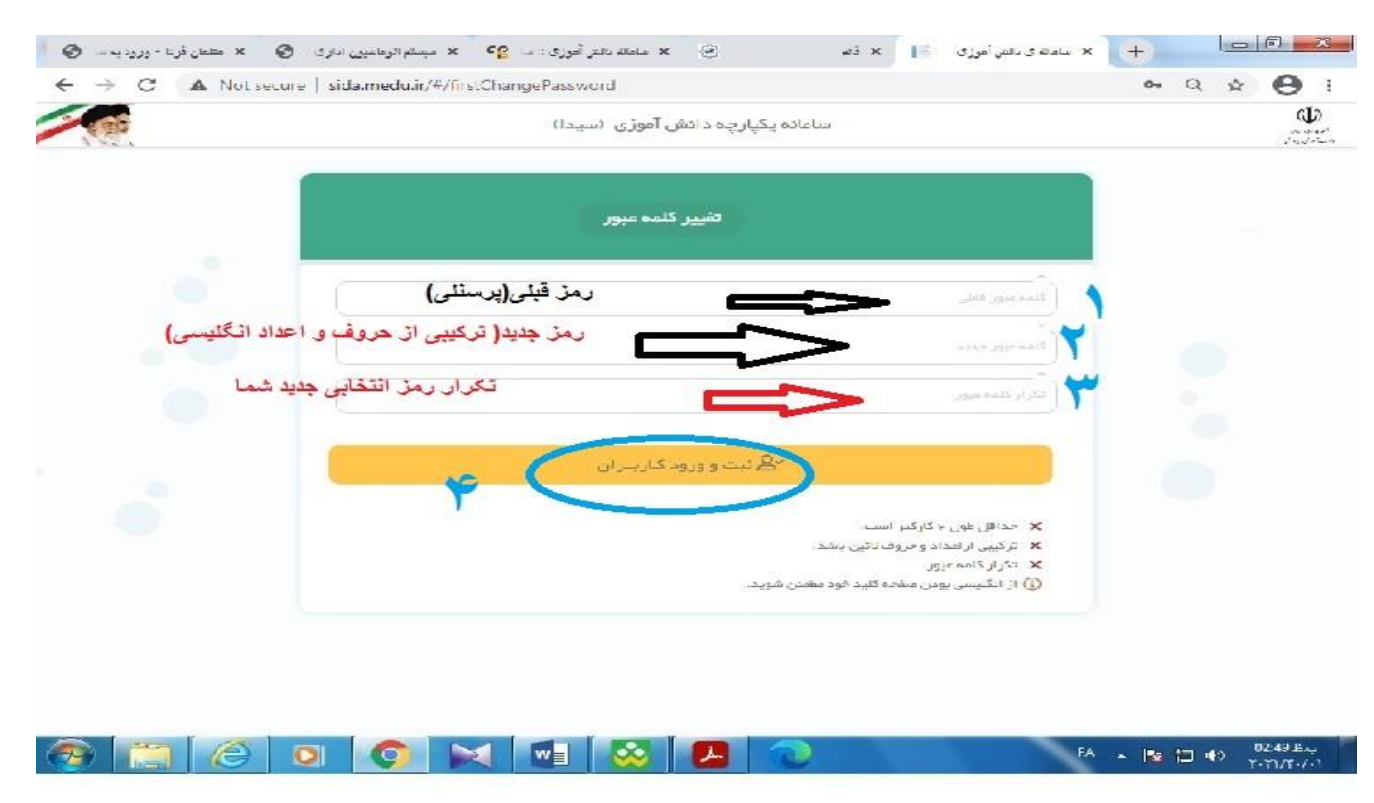

### اکنون از سیدا خارج شده و مجدد با رمز جدید وارد شوید.

در صورتیکه بعدا بخواهید به هر دلیلی رمزتان را مجدد تغییر دهید از این روش استفاده نمایید

برای تغییر رمز عبور مجدد، در بالای صفحه سمت راست ،کنار اسم خودتان روی علامت 🔚 کلیک کنید

سپس تغییر کلمه عبور را انتخاب نمایید. رمز عبور جدید شما ترکیبی از اعداد و حروف انگلیسی باشد.

| اله ی دانش آموزی 🔝 🗙 قائم 🔅 🗙 سامانه دانش آموزی :: سا 📭 🗙 سیستم اتوماسیون اداری ا 🌍 🗙 متلمان فردا - ورود به سا 🌍                                               | ыш X 🕂                      | _ 0 ×                      |
|----------------------------------------------------------------------------------------------------|-----------------------------|----------------------------|
| ← → C ▲ Not secure   sida.medu.ir/#/home                                                                                                    | Đ                           | ☆ 🛛 :                      |
| ردي سامانه يکپارچه دانش آموزی (سيدا) سمت ها 🍄                                                                                                    | شهرام دستج                  | oragensed<br>Incolstance   |
| تغيير کلمه عبور را کليک کنيد ا                                                                                                    | مشخصات پرسنل                | ۷ 🛞 ۵                      |
| ست مدیر با معاون اجر ایی (دفت ار) وارد سامانه سیدا شود در ابتدا و به طور خلاصه فعالیتهای زیر را انجام می                                                       | تغییر کلمہ عبور 🛑           | عمليات اوليه               |
| د در این مدرسه و اطمینان از امار اطلاعات دانش آموزان. :                                                                                                    | آخرين تغيير ات سامانه       |                            |
| شخصات فردی :برای این منظور در بخش عملیات اولیه روی گزینه سازماندهی و ثبت نام کلیک کرده و گزینه مشخصات فردی و                                                   | خروج                        | عملیات ضمن سر              |
| نش آموزان را انتخاب می نماید.لیست کل دانش آموزان این دوره نمایش داده می شود که در پایین صفحه سمت چپ تعداد کل نمایش                                             | پرونده تحصیلی دا            |                            |
| داد كل بايد با تعداد دانش آموز ان مدر سه بر ابر باشد.با ورود به اطلاعات هر كس مي توان مشخصات ر ا مشاهده نمود.                                                  | داده شده است تع             | عمليات جانبى               |
| ِسمی مدرسه و معرفی آنها به سیستم: ابتدا در بخش عملیات اولیه و سازماندهی و ثبت نام گزینه لیست پرسنل مدرسه در دوره جاری را                                       | ۲ – تعداد معلمان ر          |                            |
| بنی که بر ای این مدر سه در سیستم معرفی شده اند نمایش داده می شوند تعداد کل در پایین صفحه سمت چپ مشخص می باشد.در<br>دبستان پسرانه حضرت قائم(عج) شهر ستان بیرجند | کلیک کردہ و معلمی           |                            |
| رسمی از قلم افتاده با استفاده از گزینه ایجاد بالای صفحه معلم مورد نظر و پست آن را تعریف مي نمایید.                                                             | صورتيكه پرسنلى              | مدیریت کاربران             |
| درسه داری پرسنل غیر رسمی باشد یا کسی که مشخصات پرسنلي آن در سیستم وجود ندارد مشخصات فوق را ابتدا در مشخصات پرسنل                                               | ۳- در صورتیکه م             |                            |
| ايجاد کرده و سپس در پرسنل مدرسه در دوره جاری پست آن را در مدرسه مشخص مي نمايد.                                                                                 | غیر رسمی مدرسه              |                            |
| دانش آموزان ثبت نامی دوره جاری: بر ای این منظور در بخش سازماندهی و ثبت نام روی گزینه نمایش ثبت نام و دروس دانش آموزان                                          | ۴- <mark>ب</mark> ررسی دروس |                            |
| دانش آموز ان ثبت نامی نمایش داده می شوند.در انتهای ردیف نمایش هر دانش آموز با کلیک روی کلید دروس تمامی دروس هر دانش                                            | کلیک کردہ و کلیہ            |                            |
| کاربر مدرسه ۲۵۵٬۹۱۴۵۵۱۵هانم سمت مدیر مدرسه ابتدایی مقطع دوره ابتدایی تومیفی سال دوره تحمیلی ۱۴۰۰–۱۳۹۹                                                          | S () & 1T                   | <u> </u>                   |
|                                                                                                    | FA 🔺 🔯 🛱 🕯                  | ب.ظ 12:28 ()<br>۲۰۲۱/۲۰/۰۱ |

در پایان دکمه ثبت را بزنید تا رمز عبورتان با موفقیت تغییر کند.

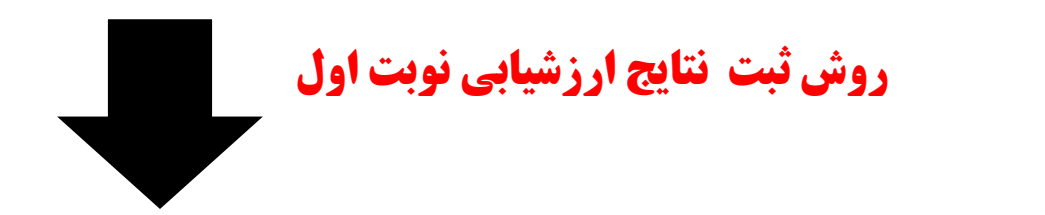

پس از ورود به سامانه **عملیات ضمن سال** را انتخاب نمایید. در این صفحه شما می توانید ثبت نتایج را بصورت انفرادی یا کلاسی انتخاب کرده و اقدام به ثبت نتایج دروس نمایید (روش کلاسی را انتخاب نمایید)

| > C                | Not secure   sida.medu                           | .ir/#/home                                                                           | <b>~</b> Q ☆                            | e    |
|--------------------|--------------------------------------------------|--------------------------------------------------------------------------------------|-----------------------------------------|------|
|                    | 2 in                                             | سامانه یکپارچه دانش آموزی (سیدا)                                                     | حميده بيجاري                            |      |
| د ۵                |                                                  |                                                                                      | 🕲 لیست کلاس و ورود نتایج 🤍 🗕            |      |
|                    | می دهد.                                          | ی ایـ. (دفت دار) مارد سامانه سیدا شود در ایتدا و به طور خلاصه فعالیتمای زیر را انجام | 💕 چاپ لیست کناس (معلم)                  | رسال |
|                    |                                                  | ورود نتایج از طریق کلاس را انتخاب نمایید                                             | 🕑 ورود نتایج از طریق کناس توصیفی (معلم) |      |
|                    |                                                  | امینان از امار اطلاعات دانش آموزان. :                                                | 🏠 ثبت نتایج ارزشیابی انفرادی            |      |
| رْ ان را انتخاب می | ات فردی و پرونده تحصیلی دانش آمو                 | بن منظور در بخش عملیات اولیه روی گزینه سازماندهی و ثبت نام کلیک کرده و گزینه مشخصا   | ا کارنامه +                             | تبى  |
| لد.با ورود به      | تعداد دانش آم <mark>وز</mark> ان مدرسه برابر باش | ده می شود که در پایین صفحه سمت چپ تعداد کل نمایش داده شده است تعداد کل باید با ز     |                                         |      |
|                    |                                                  | د.                                                                                   |                                         |      |
| ه بر ای این مدر سه | دوره جاری را کلیک کرده و معلمینی که              | یستم: ابتدا در بخش عملیات اولیه و سازماندهی و ثبت نام گزینه لیست پرسنل مدرسه در ه    |                                         |      |
| فحه معلم مورد نظر  | ناده با استفاده از گزینه ایجاد بالای صف          | تعداد کل در پایین صفحه سمت چپ مشخص می باشد.در صور تیکه پرسنلی رسمی از قلم افت        |                                         |      |
| . کرده و سپس در    | صات پر سنل غیر ر سمی مدر سه ایجاد                | شد یا کسی که مشخصات پر سنلي آن در سیستم وجود ندارد مشخصات فوق را ابتدا در مشخ        |                                         |      |
|                    |                                                  | ده مشخص مي نمايد.                                                                    | نان حضرت قائد عج - شهر ستان بير حند     |      |
| وز ان ثبت نامی     | نی آموز ان کلیک کردہ و کلیہ دانش آم              | ری: برای این منظور در بخش سازماندهی و ثبت نام روی گزینه نمایش ثبت نام و دروس دانن    |                                         | •    |
| . نباشد باید در    | ورتیکه در سی در اطلاعات دانش آموز                | انش آموز با کلیک روی کلید دروس تمامی دروس هر دانش آموز نمایش داده می شود.در م        |                                         |      |
|                    |                                                  | درس) به دروس دانش آموز اضافه شود.                                                    |                                         |      |
| ں از انتخاب پایہ و | س گروه وا <mark>ر</mark> د شده در بالای صفحه پس  | ی این منظور در بخش عملیات من سال گزینه انتخاب واحد (درس) بخش تخصیص معلم به در        |                                         |      |
| ورت در انتهای      | ود که نیاز به کاری نیست در غیر اینم              | معلمین به در س ها اختصاص داده شده بود و اطلاعات آنها کامل به این سیستم منتقل شده ب   |                                         |      |
|                    |                                                  | معلمین آموزشگاه معلم درس گروه مورد نظر را انتخاب نمایید                              |                                         |      |
| du ir/#/scoreCl    | ابتدایی تر                                       | یر                                                                                   |                                         |      |

| سمت ها ۲۹۰        | (            | ه دانش اموزی (سیدا      | سامانه یکپارچه              |                                            |                                   |  |
|-------------------|--------------|-------------------------|-----------------------------|--------------------------------------------|-----------------------------------|--|
| ← ☆               |              | زان تکرار می شود)       | یچ فقیاس برای تعام دانش امو | <b>للاس</b> (با زدن کلیک در بالای ستون تنا | ود نتایج از طرق لیست ک            |  |
|                   | ۲ / نوبت اول | س ۲۵۵۵۵ - هنر / کد ۲۵۵۵ | مایش اطلاعات / در           | شخصات کلاس ، درس و معلم                    |                                   |  |
|                   |              |                         | 1                           | التذاب 🖨                                   | - درس ، معلم<br>۵۵ <b>۰۵۲ منر</b> |  |
|                   |              |                         | <u> </u>                    |                                            | ، نوبت تحميلي                     |  |
|                   | £            |                         | 1 =                         | > *                                        | نوبت اول                          |  |
|                   |              |                         |                             | س و سرفصل ها                               | 🔾 دروس 🔿 درو                      |  |
| توصيف عملكرد      | ئام          | نام خانوادگی            | کد                          |                                            |                                   |  |
|                   | عرفان        | آريافر                  | 5111VM76M                   | ۲- خوب                                     | ۱ - فیلی فوب                      |  |
|                   | اویس         | پيراسته                 | 5F119FV77                   | ۴- نیاز مند تلاش                           | ٣- قابل قبول                      |  |
|                   | محمدمعراج    | چرم پیشہ                | 5411AVEPE                   | بيشتر                                      |                                   |  |
|                   | محمود        | حسينى                   | 914040027289                |                                            |                                   |  |
|                   | امیرمهدی     | حيدرى                   | 51F11V0059                  |                                            |                                   |  |
|                   | مرتضى على    | خاورى                   | 51110V0AA                   |                                            |                                   |  |
|                   | ابوالفضل     | خسروى                   | 961197111                   |                                            |                                   |  |
|                   | ايوالفضل     | خليلى                   | 541104490                   |                                            | 0.                                |  |
|                   | امیر احمد    | رضانی درمیان            | 541197741                   | فبت نتايج                                  | 8                                 |  |
|                   | معراج        | شريفی کبودان            | 5161170591                  |                                            |                                   |  |
|                   | محمدصادق     | مبادقى                  | 51101004                    |                                            |                                   |  |
|                   | عليرضا       | طاهری نسب               | 511001A0                    |                                            |                                   |  |
|                   | افت على      | اغاندهم بك              | 51190905                    |                                            |                                   |  |
| ۱ – ۲۹ از ۲۹ مورد |              |                         |                             |                                            |                                   |  |

انتخاب کلاس ، درس و نوبت تحصیلی را انتخاب می کنیم

| → C ▲ Not secure                      | sida.medu | .ir/#/scoreClassTosifi                          |                |                  |      |      |                 |                        | 04             | Q    | ά Θ               | :      |
|---------------------------------------|-----------|-------------------------------------------------|----------------|------------------|------|------|-----------------|------------------------|----------------|------|-------------------|--------|
|                                       | ×         | 115                                             | s ionī . do    | يائه بكتار جميدا | dan. | U    | ايە كلاس        | یستخر دی.<br>اطلاعات پ | شهرام د        | ≡    | <b>N</b>          |        |
| < ↔                                   | •         | عنوان كلاس                                      | •              | کد کلاس          | •    |      | ، مياپ ر        | عنوان                  | ت نتایج ارز    | في   | G                 | 3      |
| يخاب كلاس                             | ان        |                                                 |                | 104055           |      |      |                 | ۱ - اول                |                |      | ~                 |        |
| 0 ÷ - ·                               |           | 1.01                                            |                | 1 o juju o o     |      |      |                 | ۱ - اول                | tis catalona   |      | ت اوليه           | Line   |
|                                       |           | )<br>Y+1                                        |                | 104091           |      |      |                 | ۲-دوم                  | 115            |      | 0                 |        |
|                                       |           | $\boldsymbol{\gamma} \circ \boldsymbol{\gamma}$ |                | 1010519          |      |      |                 | ۲-دوم                  |                |      |                   | 3      |
|                                       |           | the h                                           |                | 1 hubite A.A.    |      |      |                 | ۳-سوم                  | 1. SUNT        |      | 11 10 10 10 10 10 |        |
|                                       |           | 3m o 1                                          |                | 1014099          |      |      |                 | ٣-سوم                  |                |      | 0.000             |        |
|                                       |           | ¥ ⊗ P                                           |                | 12202            |      |      |                 | ۴-چهارم                | and the second |      | -                 |        |
|                                       |           | ۴ = ۱                                           |                | 1 • 1 * 1 • 9    |      |      |                 | ۴-چهارم                |                |      |                   | 3      |
|                                       |           | ۵ • ۱                                           |                | 1014114          |      |      |                 | ۵-پنجم                 |                | -    | and the second    | Laler  |
|                                       |           | ۵۰۲                                             |                | 188655           |      |      |                 | ۵-پنجم                 |                |      |                   |        |
|                                       |           | 9 × 1                                           |                | 1 • 14 1 14 14   |      |      |                 | ۶-ششم                  |                |      | 4                 | >      |
|                                       |           | 5 o P                                           |                | 1 4 4 5 1 1      |      |      |                 | ۶ - ششم                |                |      |                   |        |
|                                       |           | هر منفحه                                        | تعداد موارد در | • P.o            | c    | (4 4 |                 | н                      |                |      | ت کاربران         | مديرية |
|                                       | ۱۴ مورد   | ji 19 - 1                                       |                |                  |      |      |                 |                        |                |      |                   |        |
| · · · · · · · · · · · · · · · · · · · |           |                                                 | r              |                  |      | رجند | ن <i>ان ب</i> ی | - شهرست                | ئم(عج) -       | ت قا | ان حضر            |        |
|                                       | 000       |                                                 |                |                  |      |      |                 |                        |                |      |                   |        |

کلاس را انتخاب کنید

|       | Income in              | (استحا) | بار چه دانش آممزی.<br>مربف شده | سامانه یک<br>علم بر ای انفای ت | داده شده است که م | تحريدي.<br>نمايش رد | شور ام دس<br>، گروهاپ ، | فقط در س | 1         |
|-------|------------------------|---------|--------------------------------|--------------------------------|-------------------|---------------------|-------------------------|----------|-----------|
| ← 1 ⊙ | نام خانوادگی           | •       | <br>ئام                        | •                              | درس               | 6                   | 0                       | کد       | (h        |
|       | انتخاب نام ورس         |         | حسن آبادي 🛛                    |                                | سي                | فارد                |                         | **1.*    | 2         |
|       | محمدحسن                |         | گنجي                           | 6                              | يت بدني           | تربي                |                         | 44109    | اوليه     |
|       |                        | )       | حسن آبادي                      |                                | ن                 | قرآ                 |                         | 22101    |           |
|       |                        |         | حسن آبادي                      |                                | م تجربی           | علوه                |                         | ۲۲۱۰۴    |           |
|       |                        |         | حسن آبادي                      |                                | غىي               | رياة                |                         | ۳۳۱۰۳    |           |
|       |                        |         | حسن آبادي                      |                                | -                 | هتر                 |                         | ۵۰۱۲۲    | 00000     |
|       |                        |         |                                |                                |                   |                     |                         |          |           |
|       | •                      |         |                                |                                |                   |                     |                         |          | ئارىران   |
| مورد  | •<br>• • • • • • • • • |         | وارد در هر منفحه               | • تعداد م                      | ٥ د               | 4                   | •                       | Þ        | گار بر ان |

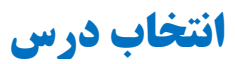

| سمت ها 🍄              |          | ().                      | ه <b>دانش آموزی</b> (سید | سامانه يكپارچ               |                                    | حميده بيجاري                            | -     |
|-----------------------|----------|--------------------------|--------------------------|-----------------------------|------------------------------------|-----------------------------------------|-------|
| <                     | مقياس ها |                          | یزان تکرار می شود)       | چ مقیاس بر ای تمام دانش امو | س (با زدن کلیک در بانای ستون نتایا | ورود نتایج از طرق لیست کلا              |       |
|                       |          | ان / کد ۲۲۵۰۷ / نوبت اول | رس ۲۷۵۵۷-هدیه هاي آسم    | مایش اطلاعات / در           |                                    | مشخصات کلاس ، در س و معلم               | ر سال |
| تاب کامل حملات و تو ص | •        |                          | 1                        |                             | 🕒 انتخاب                           | - درس ، معلم -<br>۷ ه۲۲۵-هدیه های آسمان | P     |
| عملکرد دانش           | C.       |                          |                          |                             |                                    | ، نويت تحميلي                           |       |
| -                     | ه هاي آ  |                          | 2                        |                             |                                    | نوبت اول                                | تېي   |
| <b>V</b>              | -        |                          |                          |                             | و سرفصل ها                         | 🔾 دروس 🔿 دروس                           |       |
| توصيف عملكرد          | 3        | نام                      | نام خانوادگی             | کد                          | ·                                  |                                         |       |
|                       |          | عرفان                    | آريافر                   | 5F117PP@P                   | ۲- خوب                             | ۱ - فیلی فوب                            |       |
|                       |          | اویس                     | پیراسته                  | 541195777                   | ۴- ئيازمند تلاش                    | ۳- قابل قبول                            |       |
|                       |          | محمدمعراج                | چرم پیشه                 | 5F11AVF7F                   | بيشتر                              |                                         |       |
|                       |          | محمود                    | حسيتى                    | 916010058599                |                                    |                                         |       |
|                       |          | آمیرمهدی                 | حيدرى                    | 5411100055                  |                                    |                                         |       |
|                       |          | مرتضی علی                | خاوری                    | 54110V0AA                   |                                    |                                         |       |
|                       |          | ايوالفضل                 | خسروى                    | 541197111                   | 5                                  |                                         |       |
|                       |          | ايوالفضل                 | خليلى                    | 54110VP90                   | °                                  |                                         |       |
|                       |          | امیر احمد                | رضانی درمیان             | 541197461                   | ، تتابع                            | 14 Br                                   |       |
|                       |          | معراج                    | شریفی کبودان             | 541140592                   |                                    |                                         |       |
|                       |          | محمدصادق                 | مادقی                    | 541101004                   |                                    |                                         |       |
|                       |          | عليرضا                   | طاھری تسب                | 5F1100110                   |                                    |                                         |       |
| _                     |          | امد علـ ،                | عايدمت بك                | 581190905                   |                                    |                                         |       |
| ۱ – ۲۶ از ۲۶ مو       |          |                          |                          |                             |                                    |                                         |       |

همانطور که در تصویر مشخص است در قسمت مقیاس ها ۱ تا ۴ درج می شود

عدد ۱ ( خیلی خوب) ۲ (خوب) ۳ ( قابل قبول) ۴ نیازمند تلاش بیشتر

جملات توصيف عملكرد دانش آموزان نيز بصورت كامل ثبت گردد

در این قسمت هم دو روش وجود دارد . شما همکار محترم می توانید از وروسی

و یا سر فصلها یک روش را انتخاب نموده و اقدام به ثبت نتایج نمایید

| سمت ها <sup>2</sup> که |         |         |          | (12       | سامانه یکپارچه دانش آموزی (سیدا) |                          |                                     |                                    | Ξ,                                              |        |
|------------------------|---------|---------|----------|-----------|----------------------------------|--------------------------|-------------------------------------|------------------------------------|-------------------------------------------------|--------|
| ~                      | ស       |         |          |           |                                  | وزان تگرار می شود ا      | <i>چ مقیاس بر ای تمام دانش ا</i> مو | ) (با زدن کلیک در بالای ستون نتایج | ود نتایج از طرق لیست کلاس                       | 9      |
|                        |         |         |          | 0         | مان / کد ۲۲۵۰۷ / توبت اول        | رس ۷ ه ۲۷۵۹-هدیه هاي آسه | تقایش اطلاعات / در                  |                                    | یشخصات کلاس ، در س و معلم                       | ن سال. |
|                        |         |         |          | ę         |                                  |                          |                                     | 🕒 انتغاب                           | درس ، معلم<br>۲۲۵۵۷-هدیه های آسمان<br>همت تحمیل |        |
|                        | أمامت   | پيامېري | د اشتاسي | ه هاي آسد |                                  |                          |                                     | •                                  | نوبت اول                                        | نبى    |
|                        |         |         | ξ.       | مديّ      |                                  |                          |                                     | و سرفصل ها                         | 🔿 دروس 🧿 دروس ا                                 |        |
|                        |         |         |          |           | نام                              | نام خانوادگی             | کد                                  |                                    |                                                 |        |
|                        |         |         |          |           | عرفان                            | آريافر                   | 5 F I I VMPOP                       | ۲-خوب                              | ۱ - فیلی فوب                                    |        |
|                        |         |         |          |           | اویس                             | پیراسته                  | 541194744                           | ۴- نیازمند تلاش                    | ٣- قابل قبول                                    |        |
|                        |         |         |          |           | محمدمعراج                        | چرم پیشه                 | 54114VE14                           | بيشتر                              |                                                 |        |
|                        |         |         |          |           | محمود                            | حسينى                    | 916010051599                        | J                                  |                                                 |        |
|                        |         |         |          |           | آمیرمهدی                         | حيدرى                    | 5F11V6659                           |                                    |                                                 |        |
|                        |         |         |          |           | مرتضی علی                        | خاوری                    | 5110V0AA                            |                                    |                                                 |        |
|                        |         |         |          |           | ايوالفضل                         | خسروى                    | 541197111                           |                                    |                                                 |        |
|                        |         |         |          |           | ايوالفضل                         | خليلى                    | 54110VP90                           |                                    |                                                 |        |
|                        |         |         |          |           | امیر احمد                        | رضائی درمیان             | 561197561                           | ස්ත<br>ස්ත                         | کے ثبت                                          |        |
|                        |         |         |          |           | معراج                            | شریقی کبودان             | 541170234                           |                                    |                                                 |        |
|                        |         |         |          |           | محمدصادق                         | مىادقى                   | 541104004                           |                                    |                                                 |        |
|                        |         |         |          |           | عليرضا                           | طاه <mark>ر</mark> ی تسپ | 541100170                           |                                    |                                                 |        |
|                        |         |         |          |           | امبر على                         | غايدمت يك                | 541190905                           |                                    |                                                 |        |
| 90 Y                   | ۶۶ از ۶ | - 1     |          |           |                                  |                          |                                     |                                    |                                                 |        |

# در پایان ثبت نتایج را کلیک کنید

موفق و موید باشید.

شهرام دستجردي

مدیر دبستان حضرت قائم(عج)